# SIRONA INLAB

# HOW TO CONNECT!

October 9, 2014

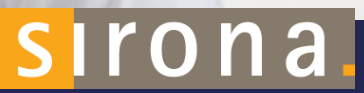

## **NEED TO REGISTER A DOCTOR?**

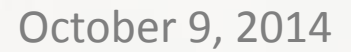

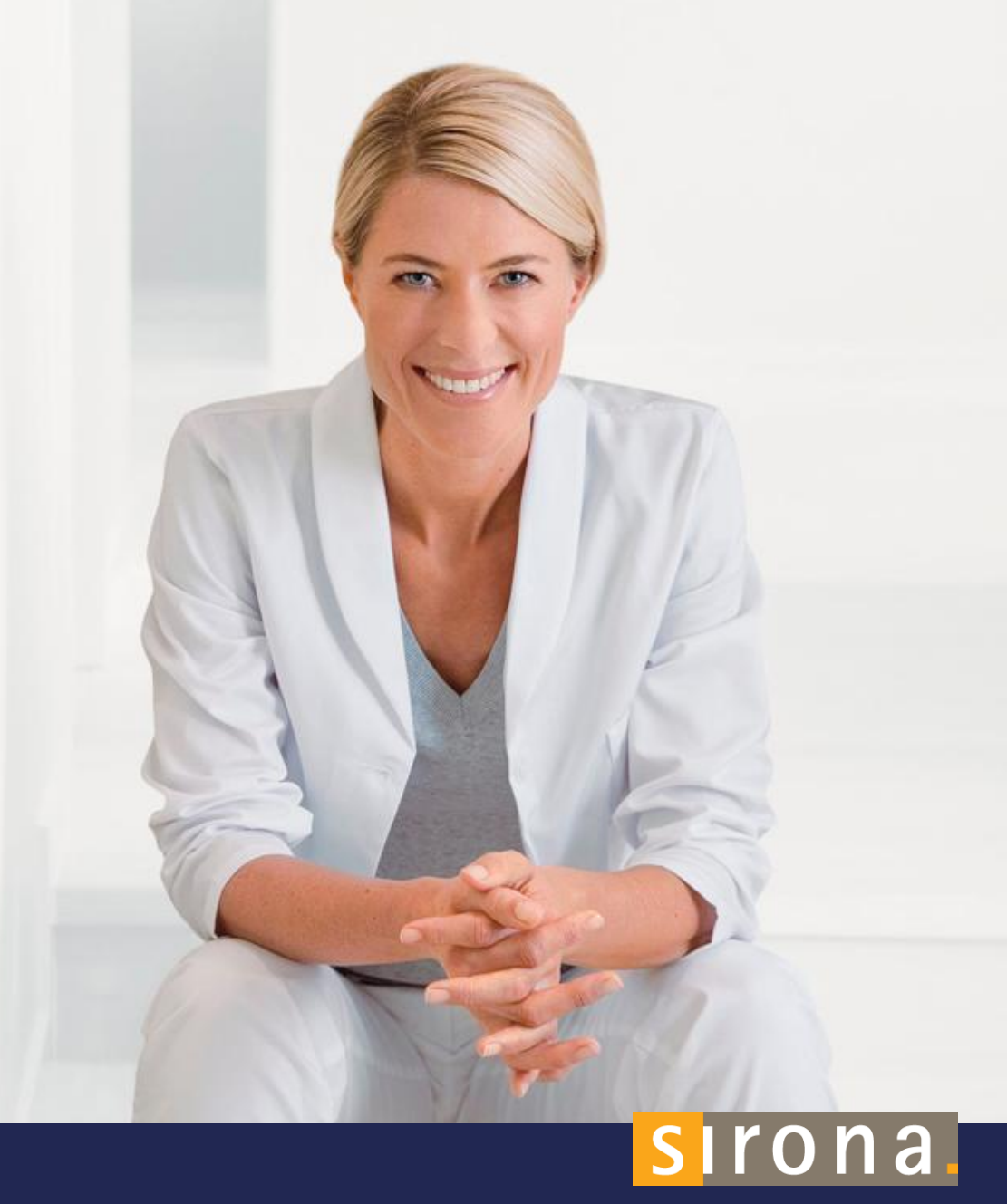

- 1. You have the ability to register your doctors as well (let's say for instance you install a DI Unit in their office)
- 2. Go to <u>www.cerec-connect.com</u>
- 3. Click on Dental Registration

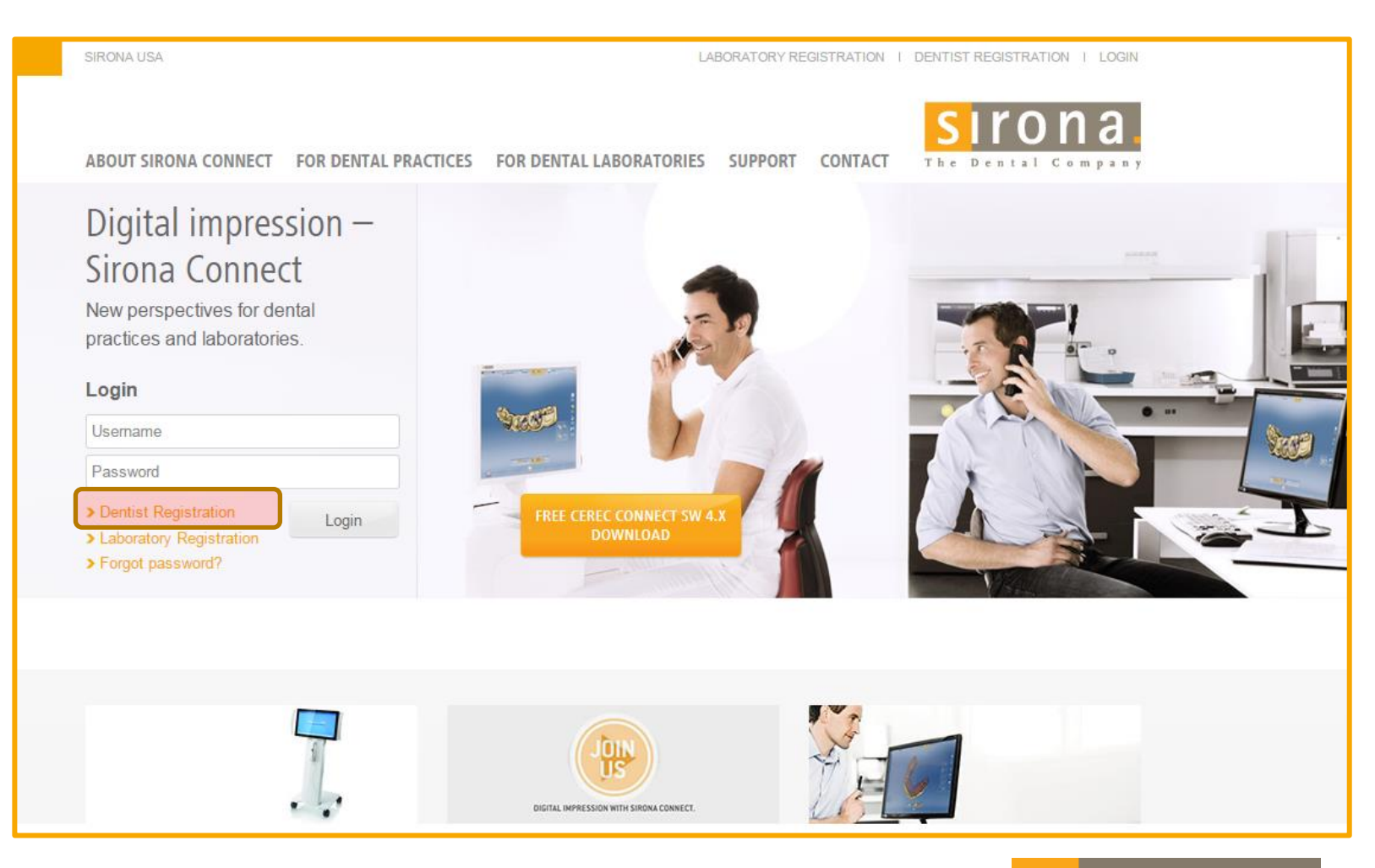

## sirona.

#### 1. Create a Username and Password for your Dentist

2. Click Next

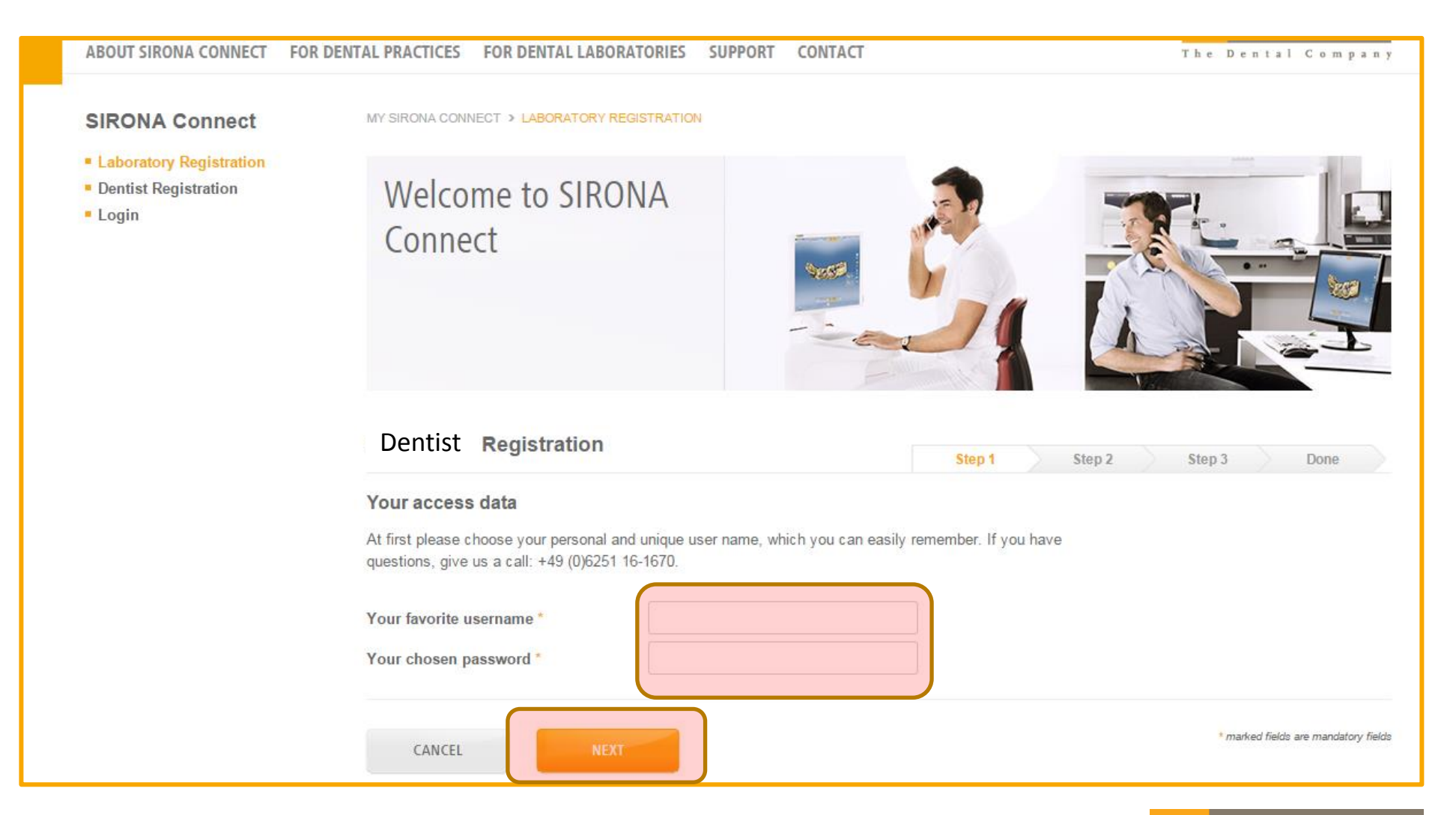

## sirona.

#### 1. Fill out the Dentist's information

2. Click Next

| Dentist Registrati  | on           | Step 1 🗸 Step 2 Step 3 Done             |
|---------------------|--------------|-----------------------------------------|
| My user information |              |                                         |
| Salutation *        | OMr. OMrs.   | Phone Number *                          |
| Title               |              | E-Mail Address *                        |
| First Name *        |              | Confirm e-Mail address *                |
| Last Name *         |              | Skype username                          |
| My practice data    |              |                                         |
| Company Name *      |              | E-Mail Address                          |
| Phone Number *      |              | Website                                 |
| Fax Number          |              |                                         |
| My preferences      |              |                                         |
| Preferred Language  | english (US) | Timezone (UTC+01:00) Amsterdam, Berli 🗸 |
| ВАСК                | NEXT         | * marked fields are mandatory fields    |

# sirona.

- 1. Fill out the dentist's BILLING and Shipping information (if they are not the same address please check the box below)
- 2. Click Done

| My billing addre   | SS      |   |  |                            |
|--------------------|---------|---|--|----------------------------|
| Address 1 *        |         |   |  |                            |
| Address 2          |         |   |  |                            |
| ZIP Code *         |         |   |  |                            |
| City *             |         |   |  |                            |
| Country*           | Germany | ~ |  |                            |
| Region             | Hessen  | ~ |  |                            |
| different shipping | address |   |  |                            |
|                    |         |   |  |                            |
|                    |         |   |  | * marked fields are mandat |

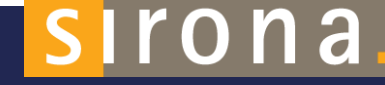

1. The dentist will be sent a confirmation email with a link you will need to click on to activate the account.

| Laboratory Registration     Dentist Registration     Login     form: digital.impression@sirona-connect.com     C: Evin Ellis     Cc     ubject: SIRONA Connect - Please activate your account                                                                                    | Welcome to SIRONA<br>Connect                                                                                                    |                                                                                                    |
|----------------------------------------------------------------------------------------------------|----------------------------------------------------------------------------------------------------|----------------------------------------------------------------------------------------------------|
| Dear Mrs./Ms. Ellis<br>Welcome at SIRONA Connect! You have been registered on 12/18/2014 10:17:16 AM.<br>Your details are:<br>Username: TestEvin<br>Ms. Evin Ellis<br>Phone: 7048051165<br>Email: <u>evin.ellis@sirona.com</u>                                                   | Dentist Registration<br>Congratulations! You nearly did it.<br>Your new Sirona Connect account was created. Prior to your                                                                                                    | Step 1 ✓       Step 2 ✓       Step 3 ✓       Done         first login, we would like to check whether your e-mail address is valid and working.                                                                                            |
| Laboratory data:<br>inLab Marketing Manager<br>4835 Sirona Dr Suite 100<br>Charlotte, NC 28273<br>United States<br>Fax: N/A<br>Website: <u>www.inlab.com</u><br>You can activate your account with the following <u>Activation Link</u><br>Sincerly,<br>Your SIRONA Connect Team | We have therefore sent you an e-mail with the subject "Please<br>mail which you can use to activate your account. Therefore p<br>If you didn't receive the e-mail, please check your spam fold<br>us an e-mail ( <b>support@sirona.com</b> ).<br>Enjoy every day. With Sirona Connect. | se confirm your e-mail address" to evin.ellis@sirona.com. You will find a link in the e-<br>olease follow the instructions inside the e-mail.<br>er. If you have problems, call our support (phone number + 49 (0) 6251 / 16-1670) or send |

# sirona.

## TO ADD YOUR LAB ACCOUNT FOR A DENTIST

October 9, 2014

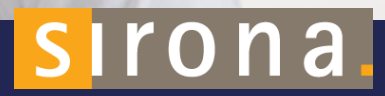

- 1. Log in for Dentist
- 2. Click My Favorite Laboratories
- 3. Click Search Labs

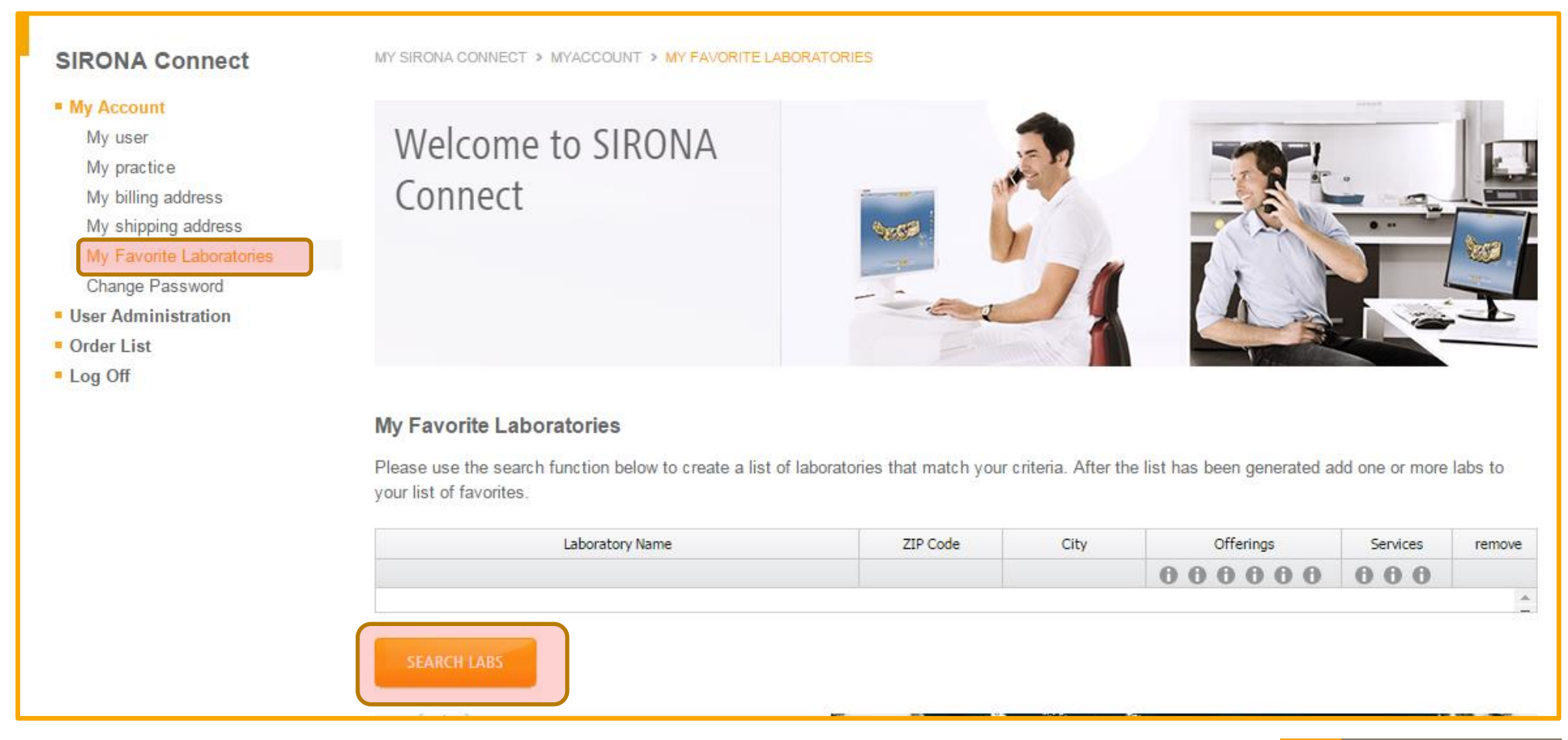

## sirona

### 1. Search Labs (PUT IN YOUR ZIP CODE)

2. Click Start Search

|        | My Favorite Lab                                 | oratories                                                                   |                           |                       |                                                                                                    |                |         |  |
|--------|-------------------------------------------------|-----------------------------------------------------------------------------|---------------------------|-----------------------|----------------------------------------------------------------------------------------------------|----------------|---------|--|
| F<br>y | Please use the searc<br>your list of favorites. | h function below to create a list of lal                                    | poratories that match you | r criteria. After the | list has been generated ac                                                                                                    | ld one or more | labs to |  |
|        |                                                 | Laboratory Name                                                             | ZIP Code                  | City                  | Offerings                                                                                                    | Services       | remove  |  |
|        |                                                 |                                                                             |                           |                       | 000000                                                                                                    | 000            |         |  |
|        |                                                 |                                                                             |                           |                       |                                                                                                    |                | -       |  |
|        | Search labs                                     |                                                                             |                           |                       |                                                                                                    |                |         |  |
|        | Your zip<br>Circumcircle                        | 28273<br>no limitation                                                      | ✓                         | Offerings             | <ul> <li>3M ESPE materials</li> <li>Esthetic anterior restorations</li> <li>Ivoclar Vivadent materials</li> <li>Sirona materials</li> </ul> |                |         |  |
|        | Services                                        | <ul> <li>Direct delivery</li> <li>Shade taking</li> <li>Shipping</li> </ul> |                           |                       | <ul> <li>Veneers</li> <li>VITA materials</li> </ul>                                                                                         | 5              |         |  |
|        | START SEARCH                                    |                                                                             |                           |                       |                                                                                                    |                |         |  |

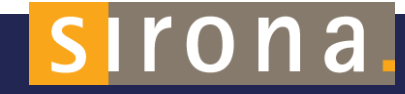

#### 1. Select YOUR LAB and click the ADD +

#### My Favorite Laboratories

Please use the search function below to create a list of laboratories that match your criteria. After the list has been generated add one or more labs to your list of favorites.

| Laboratory Name                |                      | ZIP Code     | City                  | Offerings                    | Services         | remove       |
|--------------------------------|----------------------|--------------|-----------------------|------------------------------|------------------|--------------|
|                                |                      |              |                       | 000000                       | 000              |              |
|                                |                      |              |                       |                              |                  | -            |
| NEW SEARCH                     |                      | 1511 labora  | atories match your se | earch criteria. 1511 of thes | se have not beer | n added yet. |
| Laboratory Name                | ZIP Code             | City         | Distance 🔺            | Offerings                    | Services         | add          |
|                                |                      |              | ×                     | 000000                       | 000              |              |
| Sirona GL                      | 28273                | Charlotte    | 1 miles               |                              |                  | 0            |
| Sirona Dummy Ortho Lab         | 28273                | Charlotte    | 3 miles               |                              |                  | 0            |
| Beyond Creations               | 28273                | Charlotte    | 3 miles               |                              |                  | 0            |
| CCS_Lab                        | 28273                | Charlotte    | 3 miles               | • • • • • •                  |                  | 0            |
| Infinident test                | 28273                | charlotte    | 3 miles               |                              |                  | 0            |
| inLab Marketing Manager        | 28273                | Charlotte    | 3 miles               |                              |                  | •            |
| 385_lab                        | 28273                | Charlotte    | 3 miles               |                              |                  | لپ           |
| Sirona Dental Systems, LLC     | 28278                | Charlotte    | 3 miles               |                              |                  | 0            |
| North Central inLab Test Lab   | 46310                | Charlotte    | 3 miles               |                              |                  | 0            |
| Duke Test Account lab          | 28273                | Charlotte    | 3 miles               |                              |                  | 0            |
| 14 4   Page 1 of 152   ▶ ▶   6 | n Rows per [<br>page | 10 25 50 100 |                       |                              |                  |              |

# sirona.

### 1. Your Lab is now saved as one of your dentist's favorite Labs!

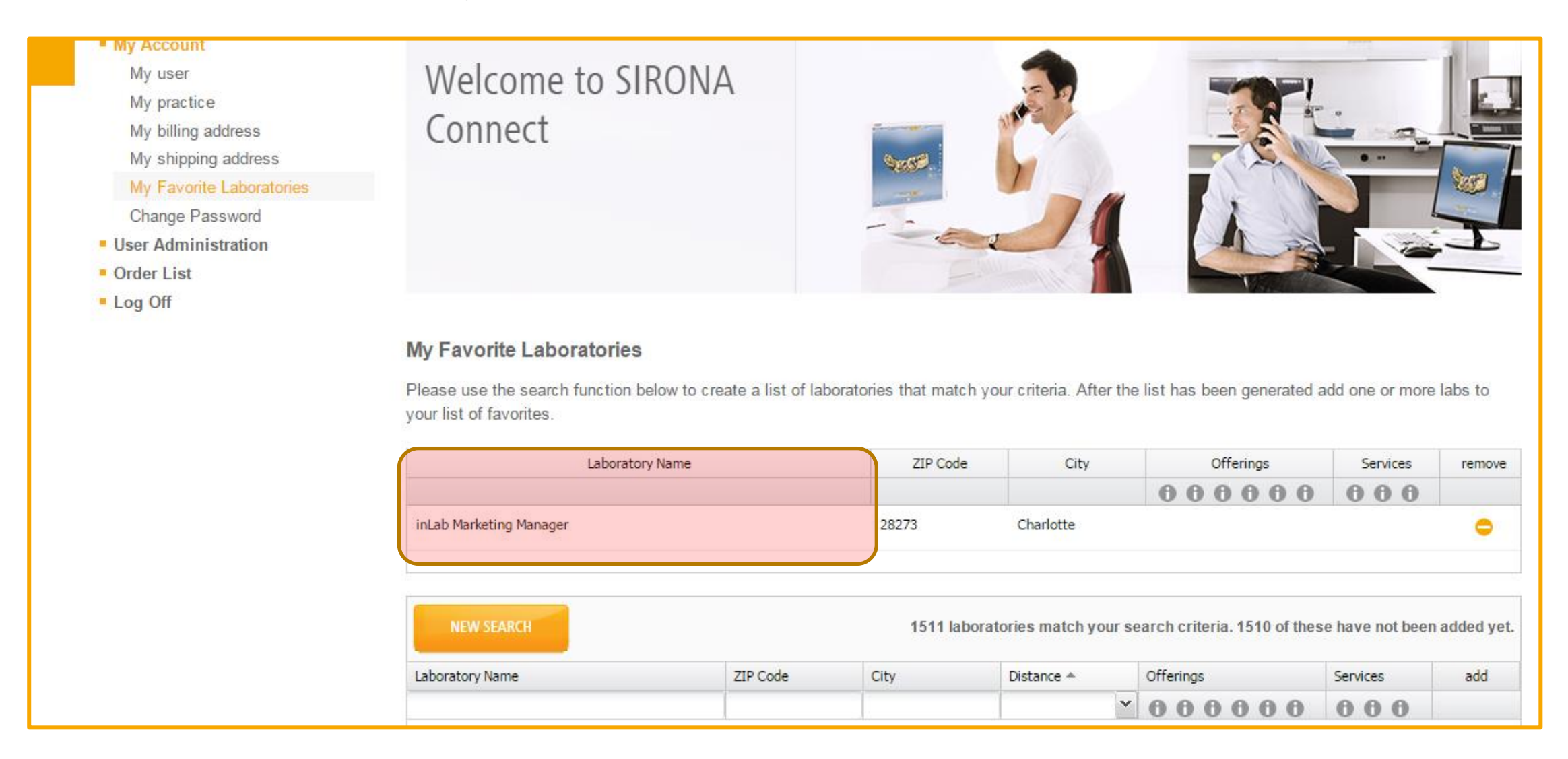

## sirona.